# Configurazione VPN di Ateneo (basata su crittografia SSL)

**English Version** 

## **Pulse Secure Download**

Per l'uso della VPN è necessario installare il client Pulse Secure.

## Novità:

con la nuova versione (5.3r3) di Pulse Secure per Linux sono stati risolti i problemi di disconnessione. La versione 5.3r3 è inoltre nativa 64bit.

| Pulse Secure Download                                |
|------------------------------------------------------|
| Windows 7/8/10 (64bit) Pulse Secure 5.3R7 (Jan 2019) |
| Windows 7/8/10 (32bit) Pulse Secure 5.3R7 (Jan 2019) |
| Windows Vista 32bit Pulse Secure 5.0R15              |
| Windows Vista 64bit Pulse Secure 5.0R15              |
| MACOSX (> 10.10) Pulse Secure 5.3R7 (Jan 2019) (*)   |
| MACOSX (> 10.6) Pulse Secure 5.3R3 (*)               |
| MACOSX Catalina Pulse Secure 9.1r3 (*)               |

Per i dispositivi mobili (iPhone, iPod Touch, iPad, Android devices 4.0 o superiori, Windows Mobile 6.5) installare l'app "Pulse Secure".

(\*) Per Mac: Attenzione! Se viene usato il client **Safari** al file .dmg viene aggiunta l'estensione .exe che va rimossa, oppure effettuare un salva con nome "pulse.dmg". Per client Firefox o Chrome non è invece stata riscontrata questa anomalia.

| Pulse Secure per Linux Download                             |
|-------------------------------------------------------------|
| Linux CentOS 32bit Pulse Secure 5.3R7 (Jan 2019)            |
| Linux Ubuntu (> 14.04) 32bit Pulse Secure 5.3R7 (Jan 2019)  |
| Linux CentOS 64bit Pulse Secure 5.3R7 (Jan 2019)            |
| Linux Ubuntu (<= 16.04) 64bit Pulse Secure 5.3R7 (Jan 2019) |
| Linux Ubuntu (18.04) 64bit Pulse Secure 9.0R3 (Feb 2019)    |
| Documentazione ufficiale client linux 5.3r4                 |

## configurazione VPN "Classica"

## win / MAC

Dopo averla installata, lanciare l' Applicazione Pulse Secure:

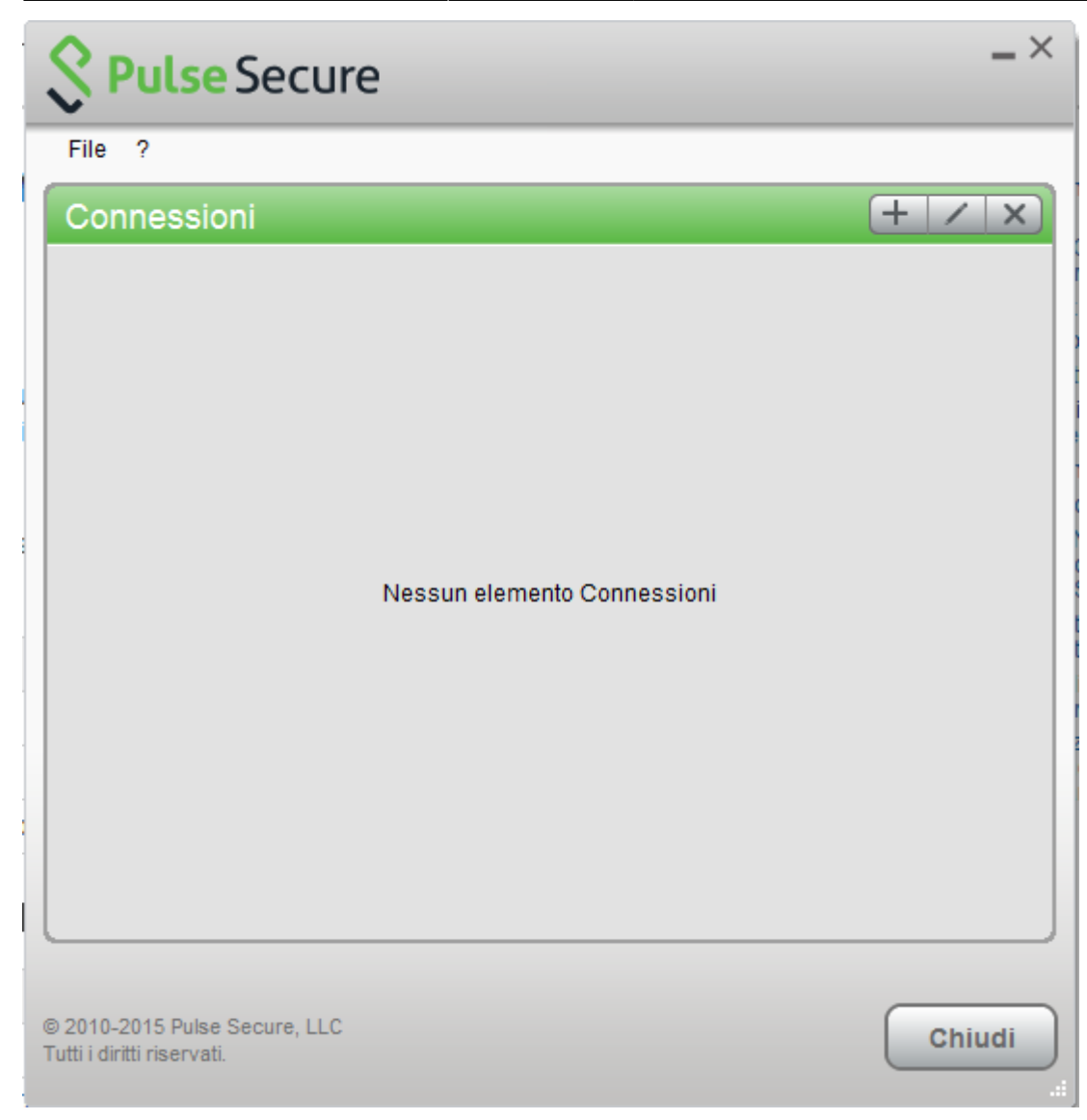

Creare quindi una nuova connessione cliccando su '+' e inserendo i parametri corretti:

| Secure Secure                                               | _ ×    |
|-------------------------------------------------------------|--------|
| File ?                                                      |        |
| Connessioni                                                 | + / ×  |
|                                                             |        |
| Aggiungi connessione X                                      |        |
| Tipo:                                                       |        |
| UAC o SSL-VPN V                                             |        |
| Nome:                                                       |        |
| VPN-SSL                                                     |        |
| URL server:                                                 |        |
| https://vpn-ssl.unitn.it                                    |        |
| Connetti Aggiungi Annulla                                   |        |
|                                                             |        |
| © 2010-2015 Pulse Secure, LLC<br>Tutti i diritti riservati. | Chiudi |

Per far partire la connessione cliccare su <Connetti>

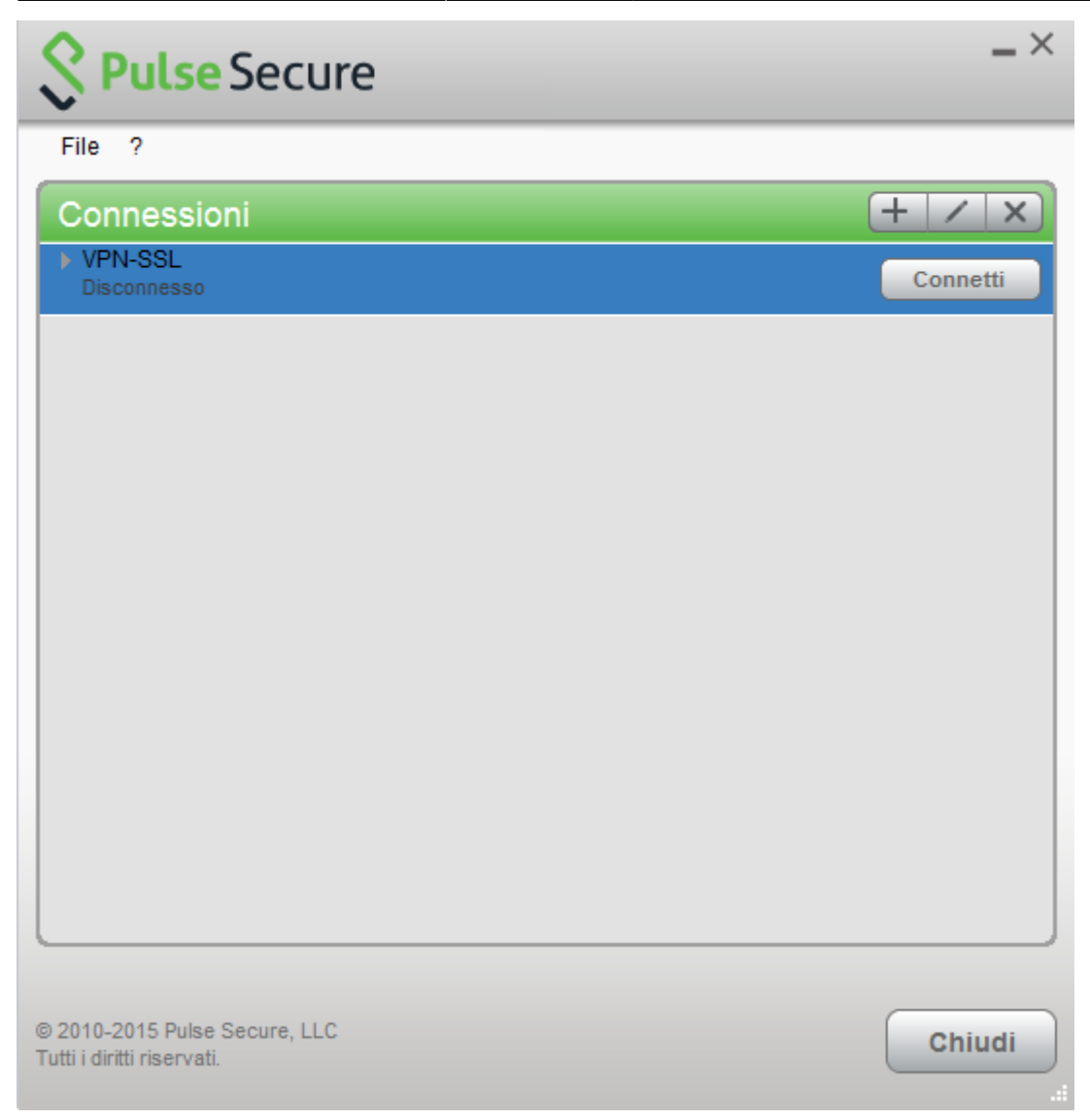

Inserire nome utente (@unitn.it) e password ed eventualmente memorizzare le credenziali

| S Pul    | se Secure             |
|----------|-----------------------|
| Connetti | a: VPN                |
|          | Nome utente:          |
|          | nome.cognome@unitn.it |
|          | Password:             |
|          | •••••                 |
|          | Salva impostazioni    |
|          | Connetti Annulla      |

La connessione è stabilita, per disconnettere cliccare su <Disconnetti>

5/17

| Secure Secure                 | _ ×         |
|-------------------------------|-------------|
| File ?                        |             |
| Connessioni                   | + / x       |
| VPN-SSL<br>Connesso           | Disconnetti |
|                               |             |
|                               |             |
|                               |             |
|                               |             |
|                               |             |
|                               |             |
|                               |             |
|                               |             |
|                               |             |
|                               |             |
|                               | )           |
| © 2010-2015 Pulse Secure, LLC | Chiudi      |
| Tutti i diritti riservati.    |             |

Notare l'icona di Pulse Secure nell' area di notifica

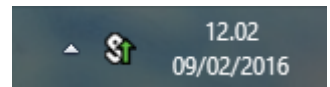

E' possibile visualizzare una finestra di stato da File→Connessioni→Dettagli avanzati di connessione...

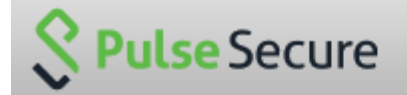

## Dettagli avanzati: VPN-SSL

| Tempo sessione rimanente: | 23 h 57 m 58 s |        |
|---------------------------|----------------|--------|
| Tipo di tunnel:           | VPN            | $\sim$ |
| Tipo di VPN:              | FSP            |        |
|                           | 10 31 101 74   |        |
| Puto in entrate:          | 10.31.101.14   |        |
| Byte in entrata:          | 79630          |        |
| Byte in uscita:           | 67738          |        |
|                           |                |        |
|                           |                |        |
|                           |                |        |
|                           |                |        |
|                           |                | $\sim$ |
|                           |                | -      |
| Aggiornamento automatico  |                |        |
|                           | Aggiorna Chiud | li     |

## dispositivi mobili

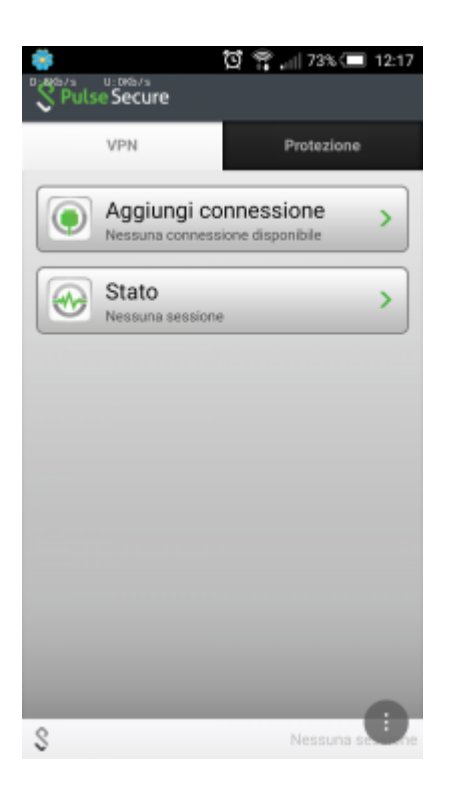

- Creare una nuova connessione inserendo:
  - "Nome connessione" (a scelta)
  - o "URL": https://vpn-ssl.unitn.it/
  - "Nome utente" (nella forma nomeutente@unitn.it)
  - toccare su "Crea connessione"

| 😤 🔯 😭 📰 73% (= 12:18<br>Nuova connessione |
|-------------------------------------------|
| Nome connessione                          |
| VPN unitn                                 |
| URL                                       |
| https://vpn-ssl.unitn.it                  |
| Nome utente                               |
| nome.cognome@unitn.it                     |
| Tipo autenticazione                       |
| Password •                                |
| Dominio                                   |
|                                           |
| Ruolo                                     |
|                                           |
| Crea connessione                          |
| S Nessuna s                               |

• toccare su "Connetti", inserire la password e selezionare "Sign In" (eventualmente accettare la richiesta di considerare l' applicazione attendibile)

| 🌞 🔯 🈭 🚛 12:30     | 🌞 🔯 😤 🚛 12:22                                   |
|-------------------|-------------------------------------------------|
| S Pulse Secure    | Connetti                                        |
| VPN Protezione    | Seleziona connessione:<br>VPN unith             |
| Connessioni >     | Login                                           |
| Stato >           | UNIVERSITÀ DECLI STUDI<br>DI TRENTO             |
| Connetti          | Welcome to the                                  |
|                   | Instant Virtual<br>Extranet                     |
|                   | Please sign in to begin your secure session.    |
|                   | username nome.cognome@unitn.it password Sign.in |
| S Nessuna se time | U                                               |

• a questo punto viene stabilita la connessione, verificabile tramite un tocco su "Stato"

pub:conf-vpn

| 🌞 🖸 🕶 😤 📶 71% 💷 12:23                                                                                               | 🌼 🖸 🕶 🚏 📶 71% 💷 12:23                                                                                                    |
|----------------------------------------------------------------------------------------------------|----------------------------------------------------------------------------------------------------|
| Pulse Secure                                                                                                    | Stato                                                                                                    |
| VPN Protezione           VPN         Protezione           Open Connessioni         >           VPN unitra         > | Stato VPN     Connessa       Server     vpn-ssLunitn.it       Durata     00:00:37       Byte invisti     1794       Byte ricevuti     2701       Indirizzo     10.31.101.75 |
| Intranet                                                                                                    |                                                                                                    |
| Disconnetti                                                                                                    |                                                                                                    |
|                                                                                                    |                                                                                                    |
| \$ m.fiorazzo@unitn.it 2.032                                                                                        | § m.fiorazzo@unitn.it 2.07                                                                                                    |

• al termine della sessione, per terminare la connessione, toccare su "Disconnetti"

## Linux

#### Novità:

con la nuova versione (5.3r3) di Pulse Secure per Linux sono stati risolti i problemi di disconnessione. La versione 5.3r3 è inoltre nativa 64bit.

| Pulse Secure per Linux Download                            |
|------------------------------------------------------------|
| Linux CentOS 32bit Pulse Secure 5.3r3 (Oct 2017)           |
| Linux Ubuntu (> 14.04) 32bit Pulse Secure 5.3r3 (Oct 2017) |
| Linux CentOS 64bit Pulse Secure 5.3r3 (Oct 2017)           |
| Linux Ubuntu (> 14.04) 64bit Pulse Secure 5.3r3 (Oct 2017) |
| Documentazione ufficiale client linux 5.3r3                |

Dopo aver effettuato il download, aprire un terminale e installare Pulse Secure.

Debian-based Linux (ad esempio Ubuntu):

dpkg -i <package name>

RPM-based Linux (ad esempio CentOS):

rpm -ivh <package name>

Per esempio, se Pulse Secure è stato salvato in /\$HOME/Downloads su Ubuntu, il comando di installazione sarà:

sudo dpkg -i /\$HOME/Downloads/ps-pulse-linux-5.3r3.0-b1021-ubuntu-debian-64bit-installer.deb Installare le dipendenze:

```
user@host:~$ sudo /usr/local/pulse/PulseClient.sh
install_dependency_packages
```

se si vuole lanciare la UI da linea di comando (/usr/local/pulse/pulseUi) esportare il percorso della libreria:

```
export LD_LIBRARY_PATH=$LD_LIBRARY_PATH:/usr/local/pulse
```

Altrimenti lanciare Pulse dalle Applicazioni installate cliccando sull' icona.

• Schermata principale

| 😣 😑 Pulse Secure                 |                  |
|----------------------------------|------------------|
| File - About                     |                  |
| Connections                      | + 0 -            |
|                                  |                  |
|                                  |                  |
|                                  |                  |
|                                  |                  |
|                                  |                  |
|                                  |                  |
|                                  |                  |
|                                  |                  |
| © 2016 by Pulse Secure, LLC. All | rights reserved. |

• Creazione Connessione:

🛿 🛑 🛛 Pulse Secure

## **Enter Configuration**

#### Name:

VPN Unitn

## URL:

| htt  | ne:Ihi | nn cc | Lunito | i+  |
|------|--------|-------|--------|-----|
| IILL | ps.//v | pn-55 | i.umun | ٠IL |

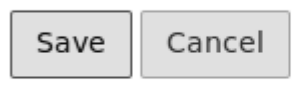

#### © 2016 by Pulse Secure, LLC. All rights reserved.

• Fase di login:

| 😣 🖨 Pulse Secure                               |
|------------------------------------------------|
| UNIVERSITY<br>OF TRENTO - Italy network:vpn-ss |
| п                                              |
| Username username@unitn.it                     |
| Password ••••••                                |
| 🖲 @unitn.it 🔘 @guest                           |
| Login                                          |
| Privacy   Guida anti-phishing   Help&info      |

• Stato della connessione:

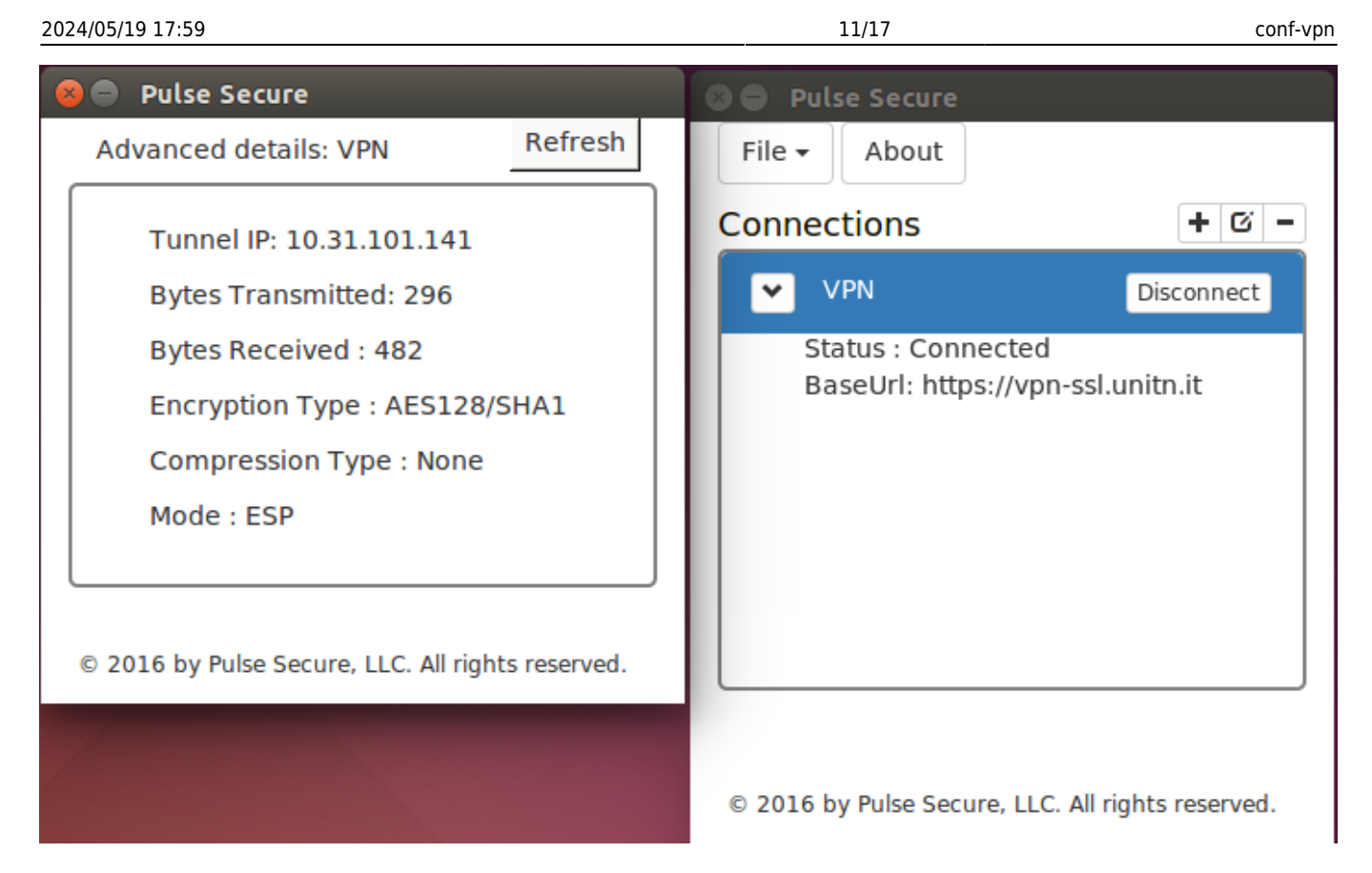

Se invece si vuol usare la linea di comando, lanciare il client da terminale (ci verrà chiesta la password UniTN):

/usr/local/pulse/PulseClient.sh -h vpn-ssl.unitn.it -u nome.cognome@unitn.it -U https://vpn-ssl.unitn.it -r AR-unitn-ldap-ad

Ad Esempio:

```
user@host:~$ /usr/local/pulse/PulseClient.sh -h vpn-ssl.unitn.it -u
username@unitn.it -U https://vpn-ssl.unitn.it -r AR-unitn-ldap-ad
Reading package lists... Done
Building dependency tree
Reading state information... Done
lib32z1 is already the newest version.
libc6-i386 is already the newest version.
0 upgraded, 0 newly installed, 0 to remove and 557 not upgraded.
executing command : /usr/local/pulse/pulsesvc -h vpn-ssl.unitn.it -u
username@unitn.it -U https://vpn-ssl.unitn.it -r AR-unitn-ldap-ad
```

Dopo pochi secondi la connessione viene stabilita ed è possibile monitorare lo stato da un' altra finestra terminale con il comando:

bytes received : 2586 Connection Mode : ESP Encryption Type : AES128/SHA1 Comp Type : None Assigned IP : 10.31.0.80

Per terminare la connessione digitare il comando:

user@host:~\$ /usr/local/pulse/PulseClient.sh -K

## caratteristiche VPN "Classica"

## indirizzo IP assegnato al client

Ai client connessi in vpn viene assegnato un ip nel range che va da 10.31.0.10 a 10.31.0.254

## flusso del traffico: funzionalità "split-tunnel"

Il traffico diretto agli IP dell'Ateneo transita nel tunnel VPN mentre il traffico verso altre reti (p.e. internet) esce dalla connessione standard del client (p.e. ADSL di casa).

NB: il routing NON viene modificato per le connessioni già attive al momento della connessione vpn

#### requisiti firewall lato utente

Il traffico VPN è crittografato in SSL ed usa la porta destinazione TCP 443. Per la modalità ESP (che aumenta le prestazioni) è necessario aprire la porta destinazione UDP 4500.

# CLIENT ALTERNATIVO Network Connect (NON CONSIGLIATO)

## Installazione del client Network Connect

Prima di essere in grado di utilizzare il servizio è necessaria l' installazione del client "Network Connect"

## NOTE:

- prima di procedere è consigliata l' eliminazione della connessione relativa alla vecchia vpn (se presente)
- il PC deve avere una configurazione proxy corretta: proxy configurato automaticamente da http://proxypac.unitn.it (reti interne) o nessun proxy (reti

## esterne ES: ADSL di casa)

Per installare "Network Connect" sul proprio PC sono possibili 2 modalità:

## 1) MODALITA' MANUALE

#### **REQUISITI:**

• diritti di amministratore (Windows), diritti di root (Linux/Mac)

#### **ISTRUZIONI:**

• scaricare manualmente dai link qui sotto il client "Network Connect" per il proprio Sistema Operativo:

| Sistema operativo | Download link                        |
|-------------------|--------------------------------------|
| Windows 32bit     | Network Connect 8.0R11 (build 36363) |
| Windows 64bit     | Network Connect 8.0R11 (build 36363) |
| Linux             | Network Connect 8.0R11 (build 36363) |

## 2) MODALITA' "WEB"

## **REQUISITI:**

- diritti di amministratore (Windows), diritti di root (Linux/Mac)
- browser con Java JRE 6 o superiore installato e funzionante
  - o dopo l' aggiornamento a Java 7u51, si può verificare un problema per cui il browser continua a richiedere il download di JuniperSetupClientInstaller.exe, per risolvere bisogna aggiungere l' URL 'https://vpn-ssl.unitn.it' alle eccezioni di sicurezza nel Pannello di Controllo Java in "Sicurezza⇒Modifica lista siti→Aggiungi→https://vpn-ssl.unitn.it"
  - verifica ed aggiornamento installazione Java: http://www.java.com/it/download/testjava.jsp
  - istruzioni di installazione Java: http://www.java.com/it/download/help/download\_options.xml
  - su Ubuntu + Firefox devono essere installati IcedTea-Web Plugin (da Firefox Add-ons Manager) e OpenJDK 6 o 7 (via apt-get, vedi sotto)

## **NOTA PER LINUX 64bit:**

- su Linux 64bit è attualmente supportato solo il client 32bit quindi anche Java va installato nella versione 32bit
  - su Ubuntu Linux 64bit (12.04) bisogna installare openjdk 6 or 7 (32bit) con questo commando: "sudo apt-get install openjdk-6-jre:i386" oppure "sudo apt-get install openjdk-7-jre:i386"

## **ISTRUZIONI:**

- Collegarsi con un browser all'indirizzo https://vpn-ssl.unitn.it, accedendo con le proprie credenziali d'Ateneo.
- cliccare sul bottonr "Start" vicino alla voce "Network Connect"

| UNIVERSITÀ DEGLI STUDI<br>DI TRENTO |                                                                                        | Home | Preferences | 📀<br>Help | Sign Out |
|-------------------------------------|----------------------------------------------------------------------------------------|------|-------------|-----------|----------|
|                                     | Benvenuto al servizio di accesso alla rete protetta di Ateneo (VPN), utente @unitn.it. |      |             |           |          |
|                                     | Cond Application Series<br>Metwork Connect                                             |      |             |           |          |

• verrà installato ed eseguito sul PC il client "Network Connect" (eventualmente acconsentire le modifiche ed accettare tutti gli avvisi di sicurezza)

## **SOLO PER WINDOWS:**

 a conferma della connessione, nell' area di notifica in basso a destra (a fianco all' orologio) apparirà un' icona simile a questa:

## **Utilizzo del client Network Connect**

Una volta che il client Network Connect è stato installato con una delle precedenti modalità, per le connessioni successive è sufficiente lanciarlo dai Programmi presenti sul proprio PC, comparirà una finestra di connessione:

## NOTE:

- prima di procedere è consigliata l' eliminazione della connessione relativa alla vecchia vpn (se presente)
- il PC deve avere una configurazione proxy corretta: proxy configurato automaticamente da http://proxypac.unitn.it (reti interne) o nessun proxy (reti esterne ES: ADSL di casa)

Basterà a questo punto eseguire 3 semplici operazioni:

- 1. inserire l' URL di connessione (Sign-in Page): https://vpn-ssl.unitn.it/ (se non già presente)
- 2. inserire username e password (credenziali di Ateneo)
- 3. cliccare su "Login"

| 🐥 Network Connect - Sign In                                 |
|-------------------------------------------------------------|
| Tools                                                       |
| Sign-in Page: https://vpn-ssl.unitn.it/                     |
| UNIVERSITÀ DEGLI STUDI network:vpn-ss1                      |
| Username nome.cognome@unitn.it<br>2<br>Password             |
| © @unitn.it © @guest                                        |
| Informativa sulla privacy   Guida anti-phishing   Help&info |
|                                                             |

In pochi secondi verrà avviata la sessione vpn.

#### **SOLO PER WINDOWS:**

- a connessione avvenuta, sarà visibile nell' area di notifica in basso a destra un' icona simile a
- questa: <sup>24</sup> che conferma l' avvenuta connessione. facendo doppio click sull' icona è possibile visualizzare le informazioni di connessione:

| A Network Connect |                  |          |
|-------------------|------------------|----------|
| Session           |                  |          |
| Connection:       | vpn-ssl.unitn.it |          |
| Status:           | Connected        |          |
| Duration:         | 00:08:32         |          |
| Bytes Sent:       | 505,459          |          |
| Bytes Received:   | 573,413          |          |
| Assigned IP:      | 10.31.101.10     |          |
| Security:         | AES128/SHA1      |          |
| Compression:      | None             |          |
| Transport Mode:   | ESP              |          |
| •                 | Hide             | Sign Out |

**NB:** è sempre possibile stabilire la connessione anche accedendo via browser ripetendo i passaggi riportati sopra nella sezione 1) MODALITA' "WEB"

## Utilizzo del client Network Connect dalla linea di comando (Linux)

Dopo l' installazione di Network Connect, è possibile stabilire la connessione direttamente dalla linea di comando, i files si trovano nella directory /home/user/.juniper\_networks/network\_connect

in alternativa è possibile scaricare e scompattare questo archivio: nc.tgz

Seguire questa procedura (verificata su Ubuntu 64bit 12.0.4):

• 1) spostarsi nella directory /home/user/.juniper\_networks/network\_connect (o dove si è scompattato l' archivio nc.tgz)

user@linux:home/user# cd .juniper\_networks/network\_connect

• 2) Scaricare il certificato ssl della vpn (se non è già presente il file "certificato\_vpn-ssl.crt", potete controllare con un comando "ls")

```
user@linux:home/user/.juniper_networks/network_connect# openssl s_client -
connect vpn-ssl.unitn.it:443 -showcerts < /dev/null 2> /dev/null | openssl
x509 -outform der > certificato_vpn-ssl.crt
```

• 3a) Per stabilire la connessione con la applet di controllo (inserire la password quando richiesto):

```
user@linux:home/user/.juniper_networks/network_connect# /usr/lib/jvm/java-6-
openjdk-i386/bin/java -jar NC.jar -h vpn-ssl.unitn.it -u username@unitn.it -
f certificato_vpn-ssl.crt -r AR-unitn-ldap-ad
Searching for ncsvc in current working directory done
Password:
```

• 3b) Per stabilire la connessione in modalità "silent", senza applet di controllo (inserire la password quando richiesto):

```
user@linux:home/user/.juniper_networks/network_connect# ./ncsvc -h vpn-
ssl.unitn.it -u username@unitn.it -f certificato_vpn-ssl.crt -r AR-unitn-
ldap-ad
Password:
Connecting to vpn-ssl.unitn.it : 443
```

• 4) Verificare l' avvenuta connessione:

```
user@linux:home/user/.juniper_networks/network_connect# ip addr show tun0
8: tun0: <POINTOPOINT,MULTICAST,NOARP,UP,LOWER_UP> mtu 1400 qdisc pfifo_fast
state UNKNOWN qlen 500
    link/none
    inet 10.31.0.36/32 scope global tun0
```

From: https://wiki.unitn.it/ - **Wiki UniTn** 

Permanent link: https://wiki.unitn.it/pub:conf-vpn?rev=1572857093

Last update: 2019/11/04 08:44

17/17

×